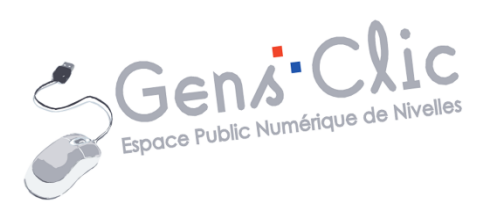

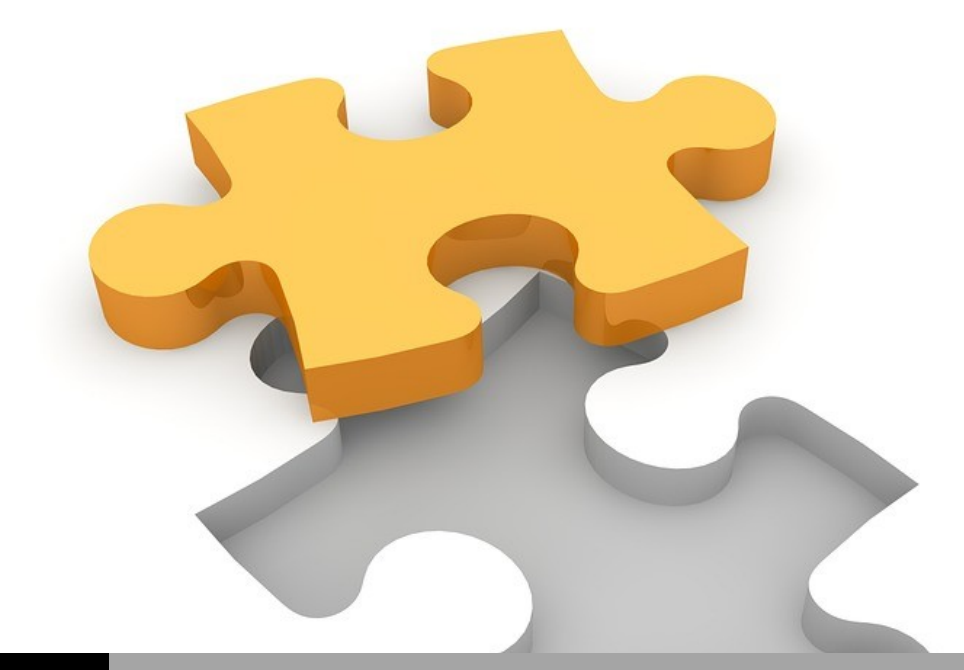

MODULE 5

# INTERNET : AJOUTER DES EXTENSIONS

EPN Gens Clic | Module 5 Intermédiaire Géraldine Masse CC0

### Qu'est-ce qu'une extensions ?

Les extensions permettent d'étendre les fonctionnalités des navigateurs. Celles-ci, très nombreuses, doivent être installées et peuvent bien sûr être désinstallées si elles ne vous conviennent pas.

## **Comment ajouter une extension**

# 1) Brave :

Pour gérer les extensions, cliquez sur les 3 tirets **Personnaliser et contrôler Brave**.

Ξ

### Cliquez ensuite sur **Extensions**.

| Nouvel onglet                                                 |                 |           | Ctrl+T           |   |
|---------------------------------------------------------------|-----------------|-----------|------------------|---|
| Nouvelle fenêtre                                              |                 |           | Ctrl+N           |   |
| Nouvelle fenêtre privée                                       |                 | Ctrl      | +Maj+N           |   |
| Nouvelle fenêtre privée avec                                  | Tor             | Alt       | +Maj+N           |   |
| Récompenses Brave                                             |                 |           |                  |   |
| Historique                                                    |                 |           |                  | ۲ |
| Favoris                                                       |                 |           |                  | ۲ |
| Téléchargements                                               |                 |           | Ctrl+J           |   |
| Portefeuilles de cryptomonn                                   | aies            |           |                  |   |
| Extensions                                                    |                 |           |                  |   |
| Bloqueur de publicité Brave                                   |                 |           |                  |   |
| Créer un profil<br>Ouvrir une fenêtre de naviga               | ation en tant o | qu'invité |                  |   |
| Zoom                                                          | -               | 100 % +   | - 23             |   |
| Imprimer<br>Rechercher<br>Plus d'outils                       |                 |           | Ctrl+P<br>Ctrl+F | • |
| Modifier                                                      | Couper          | Copier    | Colle            | r |
| Paramètres<br>Signaler une panne du site<br>À propos de Brave |                 |           |                  |   |
| Quitter                                                       |                 |           |                  |   |

#### Cliquez sur **Rechercher des extensions et des thèmes dans le Web Store**.

Rechercher des extensions et des thèmes dans le Web Store

Brave utilise le Web store de Chrome. Vous pouvez saisir le nom de l'extension dans le champ de recherche ou faire une recherche dans les différentes catégories. Cliquez sur l'extension à ajouter. 2

Module 5 : Internet. Partie 6. Ajouter des extensions

| a chrome web stor                              | е                 |                                |                                    | Connexion                    |
|------------------------------------------------|-------------------|--------------------------------|------------------------------------|------------------------------|
| Rechercher dans la boutiqu                     | ٣                 |                                |                                    |                              |
| <ul> <li>Extensions</li> <li>Thèmes</li> </ul> | Adv<br>and        | anced Grammar<br>Style Checker | Works any where you write anywhere | on the web                   |
| Catégories                                     |                   |                                |                                    |                              |
| Tout 👻                                         |                   | # 💻 🚺 🚍 🥽 💽                    | and 20                             | other languages              |
| Fonctionnalités                                |                   | • 0                            | 000                                |                              |
| S'exécute hors connexion                       |                   |                                |                                    |                              |
| Applis Google                                  |                   |                                |                                    |                              |
| Gratuit                                        |                   |                                |                                    |                              |
| Disponible sur Android                         | Recommandation    | ns personnalisees              |                                    | Tout afficher                |
| Google Drive                                   | G 🕁               | Custom                         | Tabby Cat                          | 33                           |
| Notes                                          | X                 | K Cursor 🕅                     |                                    | •••                          |
| 0 *****                                        | Google Translate  | A                              | •.•                                | Volume Master                |
| O ★★★★ ★ et plus                               | Courts Technology |                                | Table Car                          | Malana Martan                |
| O ★★★★ ± et plus                               | Google Iraduction | curseur personnalise - Chang   | 1 abby Cat                         | volume Master - controleur d |
|                                                |                   |                                |                                    | 5 6 6 6 7 5 M                |

3

### Cliquez sur le bouton **Ajouter à Chrome**.

| Q ublock origin X           | Extensions |                                                                                                    | Plus d'extensions |
|-----------------------------|------------|----------------------------------------------------------------------------------------------------|-------------------|
| Accueil     Extensions      |            | uBlock Origin                                                                                              |                   |
| O Thèmes<br>Fonctionnalités | a          | Proposé par : Raymond Hill (gorhill)<br>Un bloqueur de nuisances efficace, qui ménagera votre processeur e | Ajouter à Chrome  |
| S'exécute hors connexion    |            | ★★★★ 22486 Productivité                                                                                    |                   |
| Applis Google               |            |                                                                                                    |                   |
| Gratuit                     |            |                                                                                                    |                   |

## Confirmez l'installation en cliquant sur Ajouter l'extension.

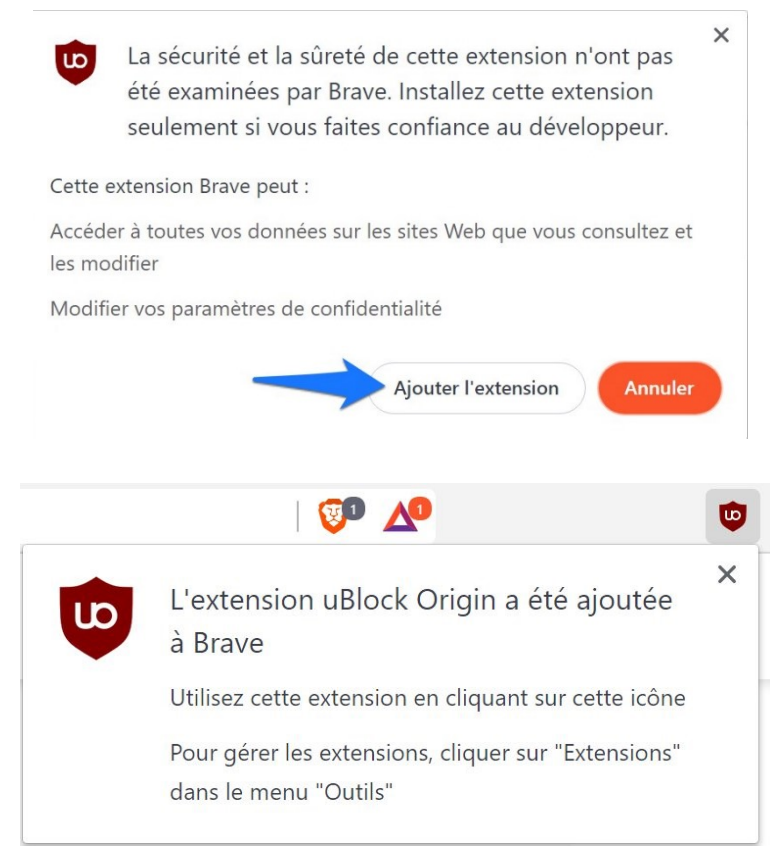

Si vous retournez dans les extensions via les paramètres, vous pourrez obtenir des détails sur cette extension, la supprimer ou encore la désactiver.

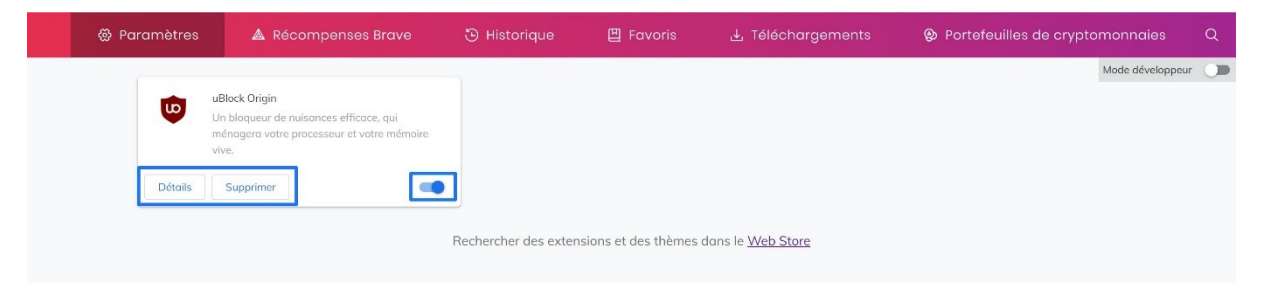

4

# 2) Google Chrome :

Les extensions Google Chrome peuvent être téléchargées à partir du Chrome Web Store.

Dans Google, il vous suffit de faire une recherche avec le mot **Extension**.

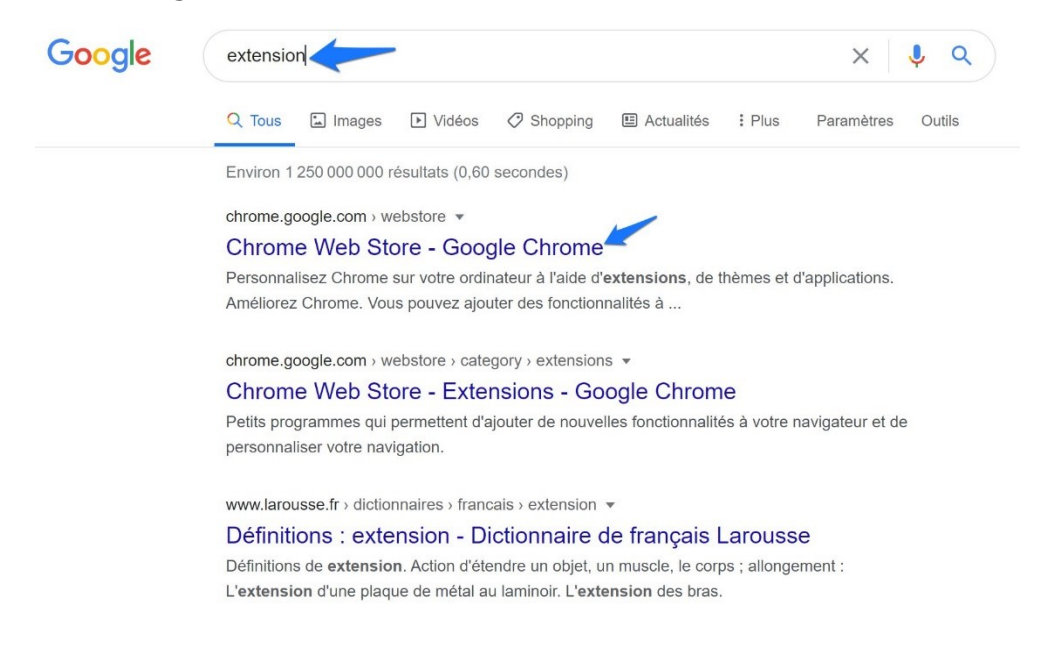

Choisissez votre extension dans le Chrome Web Store. **Saisissez le nom** de l'extension que vous cherchez et ajoutez-le au navigateur en cliquant sur le bouton **Ajouter à Chrome** :

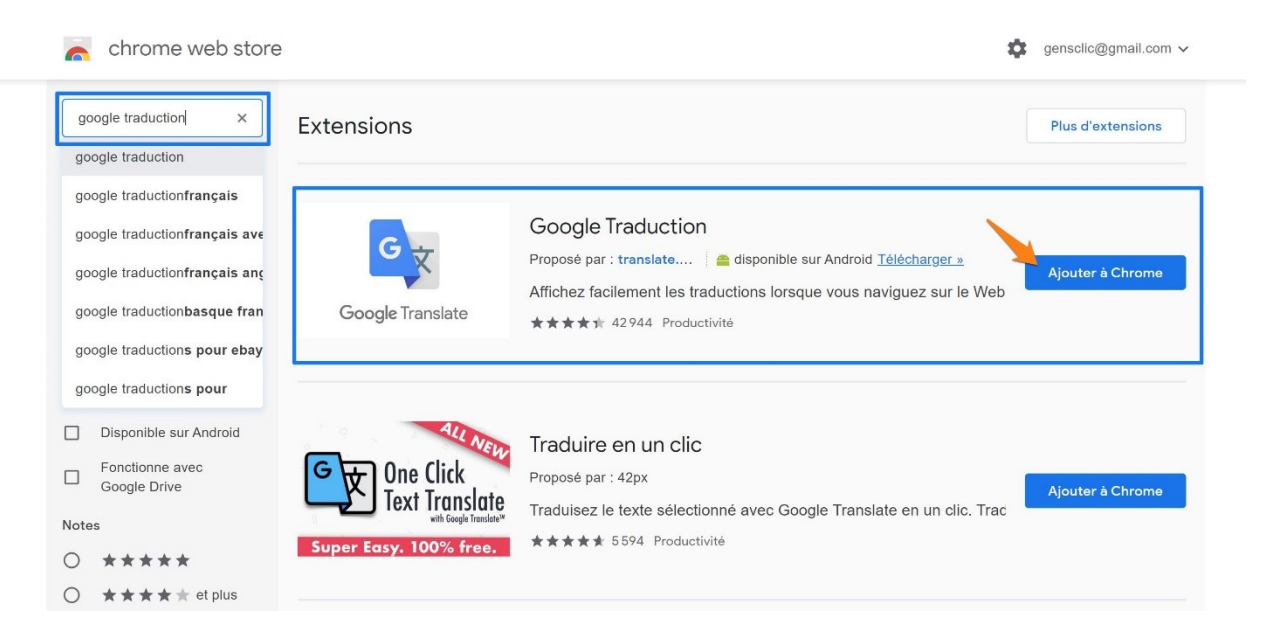

### Confirmez l'ajout.

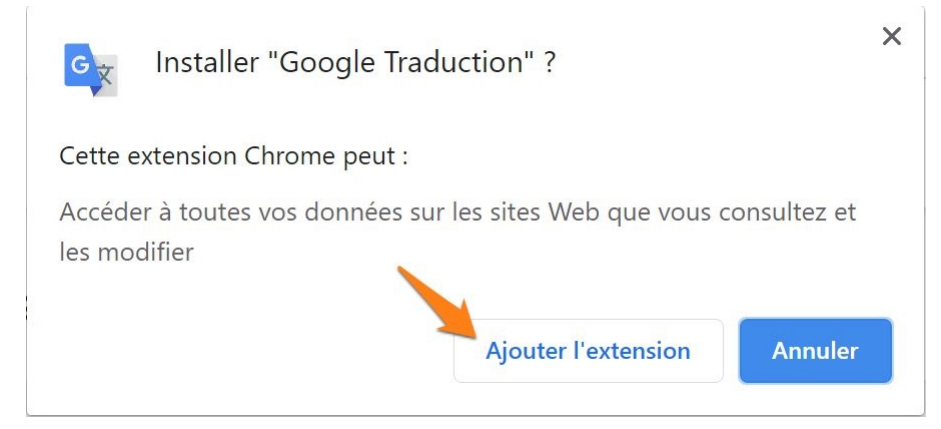

Vous retrouvez l'extension dans votre navigateur, dans le coin supérieur droit :

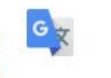

Pour retrouver une liste des différentes extensions installées sur Chrome, cliquez sur les 3 petits points « personnaliser et contrôler Google Chrome ». Cliquez sur **Plus d'outils/Extensions** 

| Nouvel onglet       |              |             | Ctrl+T |   |                                   |                |
|---------------------|--------------|-------------|--------|---|-----------------------------------|----------------|
| Nouvelle fenêtre    |              |             | Ctrl+N |   |                                   |                |
| Nouvelle fenêtre de | navigation p | rivée Ctrl+ | Maj+N  |   |                                   |                |
| Historique          |              |             |        | • |                                   |                |
| Téléchargements     |              |             | Ctrl+J |   |                                   |                |
| Favoris             |              |             |        | • |                                   |                |
| Zoom                | -            | 100 % +     | []     |   | the designed of the state of the  |                |
| Imprimer            |              |             | Ctrl+P |   | Enregistrer la page sous          | Ctrl+S         |
| Caster              |              |             |        |   | Creer un raccourci                |                |
| Rechercher          |              |             | Ctrl+F |   | Effacer les données de navigation | Ctrl+Maj+Suppr |
| Plus d'outils       |              |             |        | • | Extensions                        |                |
| Modifier            | Couper       | Copier      | Colle  | r | Gestionnaire de tâches            | Maj+Échap      |
| Paramètres          |              |             |        |   | Outils de développement           | Ctrl+Maj+I     |
| Aide                |              |             |        |   |                                   |                |

Vos extensions sont classées par ordre alphabétique. Vous pouvez les désactiver (bouton bleu) ou les supprimer.

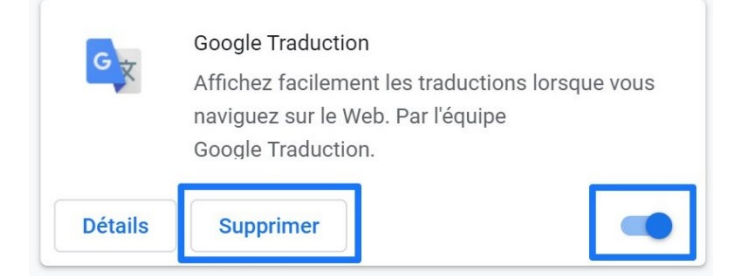

En cliquant sur **Détails**, vous obtenez des informations sur cette extension.

# 3) Edge :

Edge propose également des extensions pour personnaliser votre navigateur. Cliquez sur les paramètres.

6

. . .

### Cliquez ensuite sur **Extensions**.

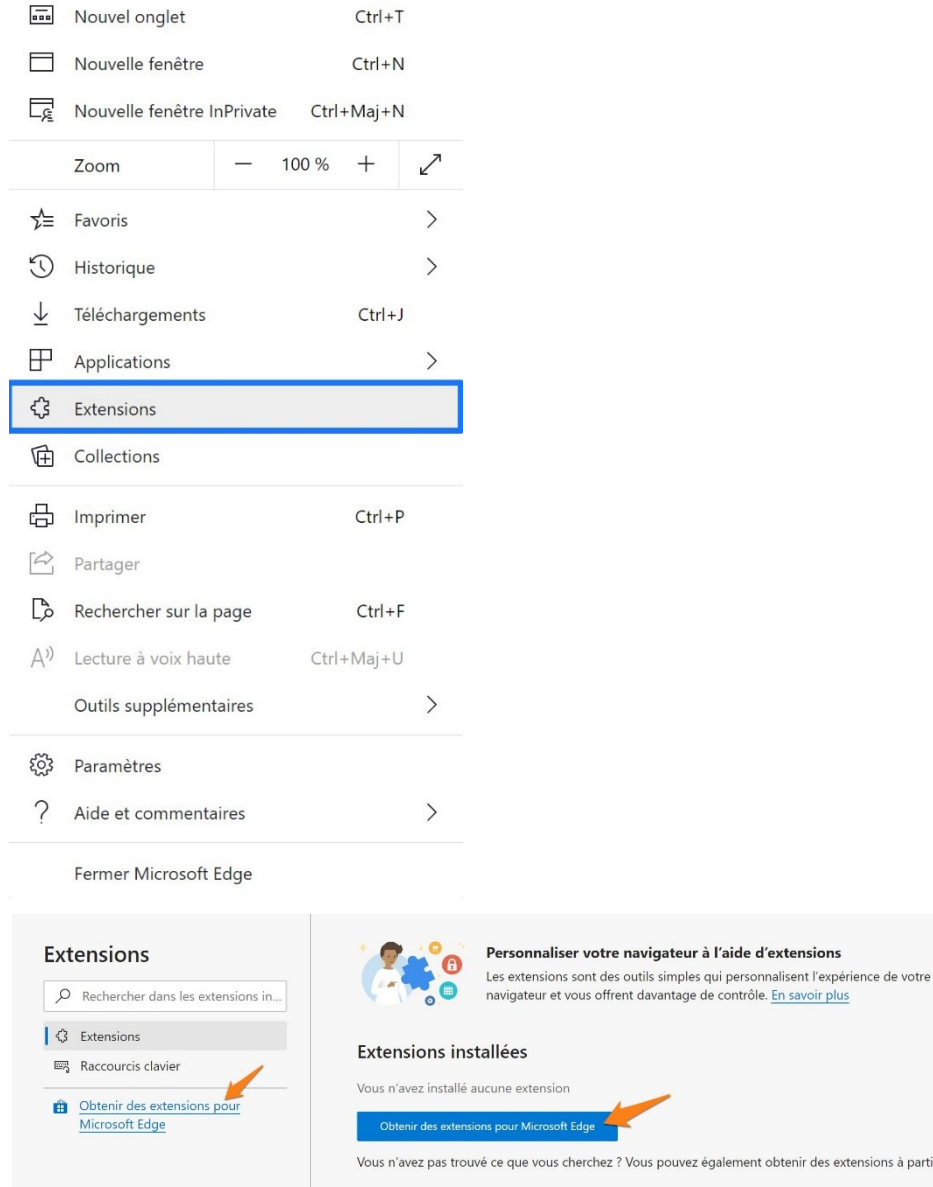

Vous n'avez pas trouvé ce que vous cherchez ? Vous pouvez également obtenir des extensions à partir de la Chrome Web Store.

Lorsque vous aurez installé des extensions, vous les retrouverez à cet emplacement. Pour cela, cliquez sur **Obtenir des extensions pour Microsoft Edge**.

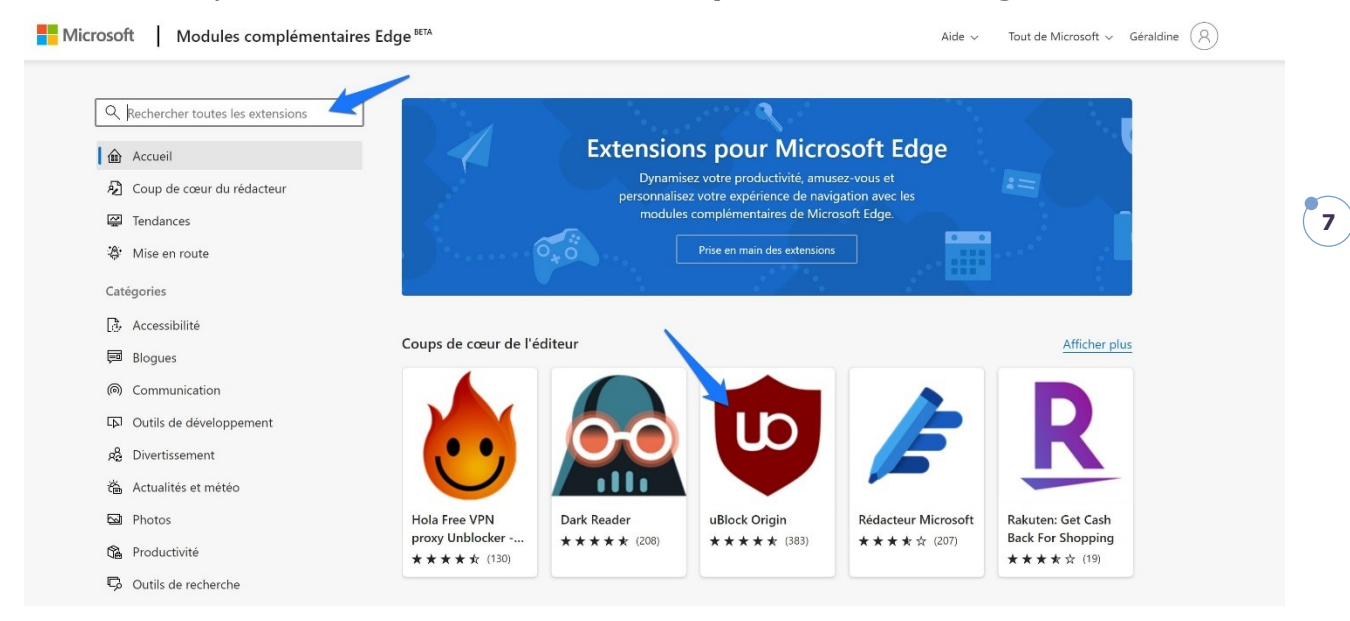

Vous pouvez soit saisir le nom de l'extension dans le champ de recherche, ou cliquer directement sur une extension (aidez-vous des différentes catégories).

Cliquez sur le bouton **Obtenir** pour lancer l'installation.

| Microsoft Modules complémentaires Edge BETA                                                                                                    | Aide 🗸 | Tout de Microsoft $ \smallsetminus $ | Géraldine | ) |
|----------------------------------------------------------------------------------------------------|--------|--------------------------------------|-----------|---|
| Accueil / Productivitě / uBlock Origin<br>uBlock Origin<br>Nik Rolls<br>Productivitě   * * * * (383)                                                                                                    |        | Obtenir                              |           |   |
| Description                                                                                                    |        | Signaler un abus                     |           |   |
| uBlocko est un bloqueur efficace de publicités et de pisteurs. Utilisant peu de mémoire vive et de ressources du processeur, il est pourtant capable d'appliq<br>des milliers de filtres de plus que d'autres bloqueurs populaires. | uer    | Version<br>1.27.10                   |           |   |
| Consultez cette page en Anglais pour avoir une vue d'ensemble illustrée de son efficacité : https://github.com/gorhill/uBlock/wiki/uBlock-vsABP:-efficienc<br>compared<br>En savoir plus                                            | y-     | <b>Mis à jour</b><br>27 mai 2020     |           |   |

Pour confirmer, cliquez sur **Ajouter une extension**.

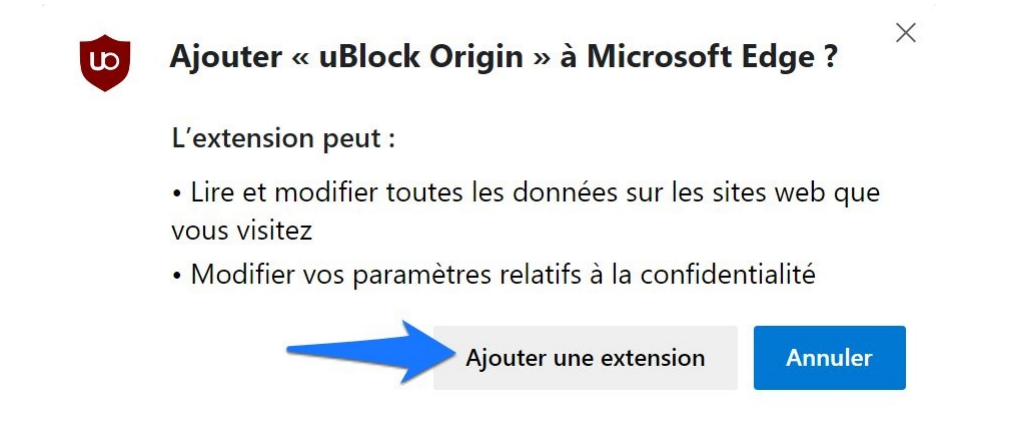

Si vous retournez dans votre liste d'extension vous pouvez maintenant obtenir des détails, supprimer ou désactiver l'extension.

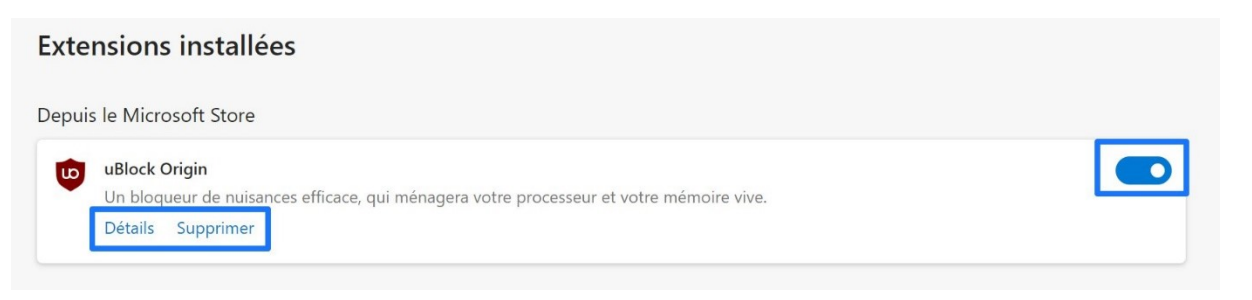

8

# 4) Firefox :

Du côté de Firefox on appelle les extensions des **modules complémentaires (ou adds-on)**.

Cliquez sur le menu :

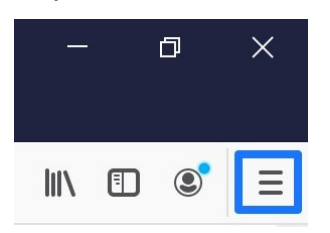

Cliquez ensuite sur Modules complémentaires.

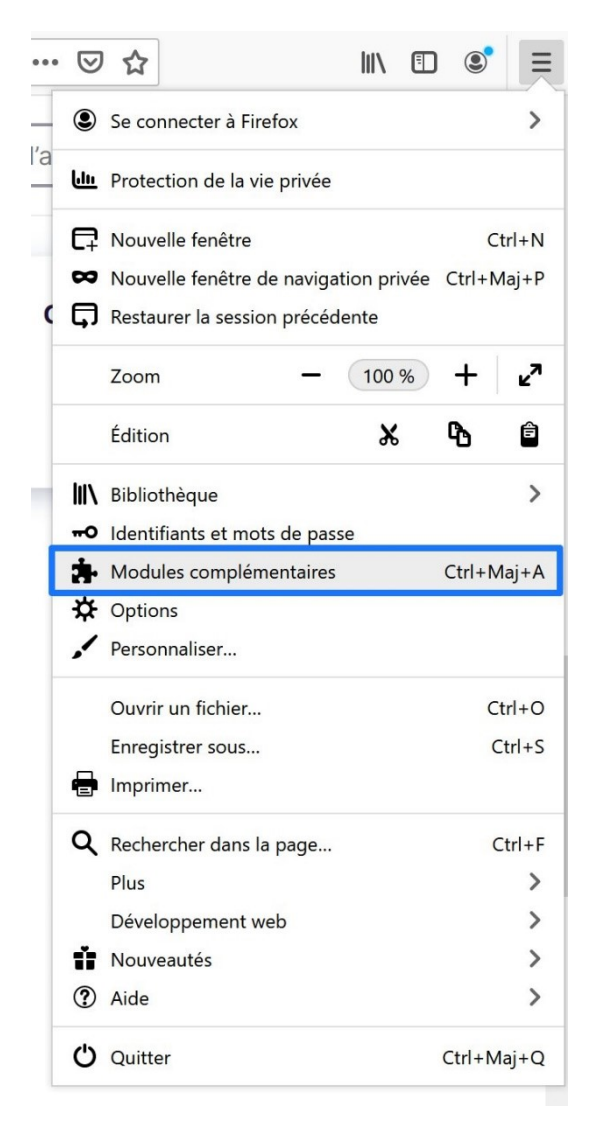

Saisissez votre recherche et cliquez sur le module que vous souhaitez ajouter.

| 35 résultats pour « l                                            | Jblock origin > | •                                                                                                    |
|------------------------------------------------------------------|-----------------|----------------------------------------------------------------------------------------------------|
| iltrer les résultats                                             |                 | Résultats de la recherche                                                                                                    |
| ier par<br>Pertinence<br>pe de module<br>Tout                    | *               | Block Origin @Recommands)     L 5 611 810 utilisateurs Un bloqueur de nuisances efficace, qui ménagera votre processeur et votre mémoire vive.     ★★★★ Raymond Hill                                                  |
| stème d'exploitation<br>Tout<br>] Modules recommandés uniquement | ~               | AdGuard AdBlocker @Recommande 2395 570 utilisateurs<br>AdGuard AdBlocker bloque efficacement tous les types de publicité sur toutes les<br>pages Web, même sur Facebook, Youtube, et autres !<br>Adguard Software Ltd |
| Modules recommandés uniquement                                   |                 | Decentraleyes @Recommands)                                                                                                    |

#### Cliquez sur le bouton Ajouter à Firefox.

| Recommand                                                                                                   | 6 5 611 810<br>Utilisateurs | 11857<br>Critiques 4,7 étoiles |
|----------------------------------------------------------------------------------------------------|-----------------------------|--------------------------------|
|                                                                                                    | 5 🌪                         | 10 041                         |
| uBlock Origin                                                                                               | 4 🚖 📒                       | 1067                           |
| par Raymond Hill                                                                                            | 3 🔶 📒                       | 328                            |
|                                                                                                    | 2 🔶                         | 151                            |
| Un bloqueur de nuisances efficace, qui ménagera votre processeur et votre mémoire + Ajouter à Firefox vive. | 1 + 1                       | 270                            |

### Confirmez en cliquant sur Ajouter.

ttps://addons.mozilla.org/fr/firefox/addon/ublock-orig

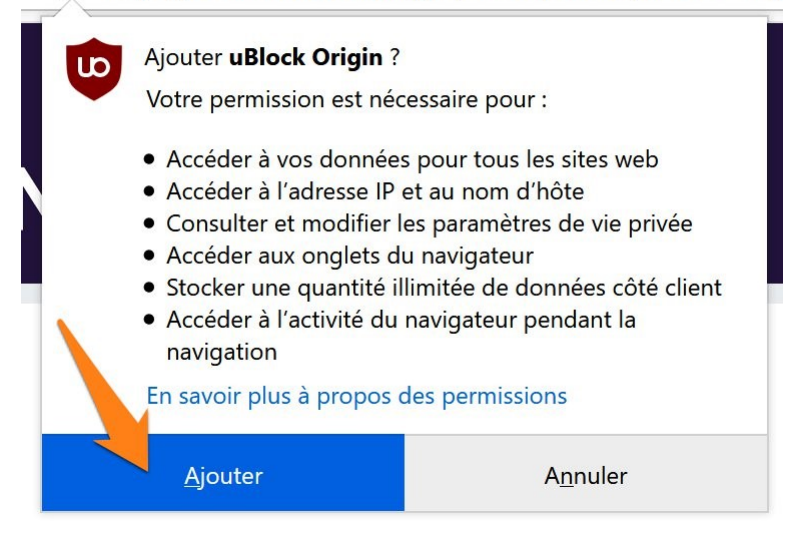

#### Terminez en cliquant sur J'ai compris.

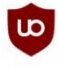

uBlock Origin a été ajouté à Firefox.

Gérez vos modules en cliquant sur 뵭 dans le menu **=**.

☐ <u>A</u>utoriser cette extension à s'exécuter dans une fenêtre de navigation privée

J'<u>a</u>i compris

Si vous retournez dans les **Modules complémentaires**, vous retrouvez une liste de vos modules, cliquez sur les 3 petits points pour ouvrir les options. Cliquez sur le bouton bleu si vous souhaitez désactiver ce module.

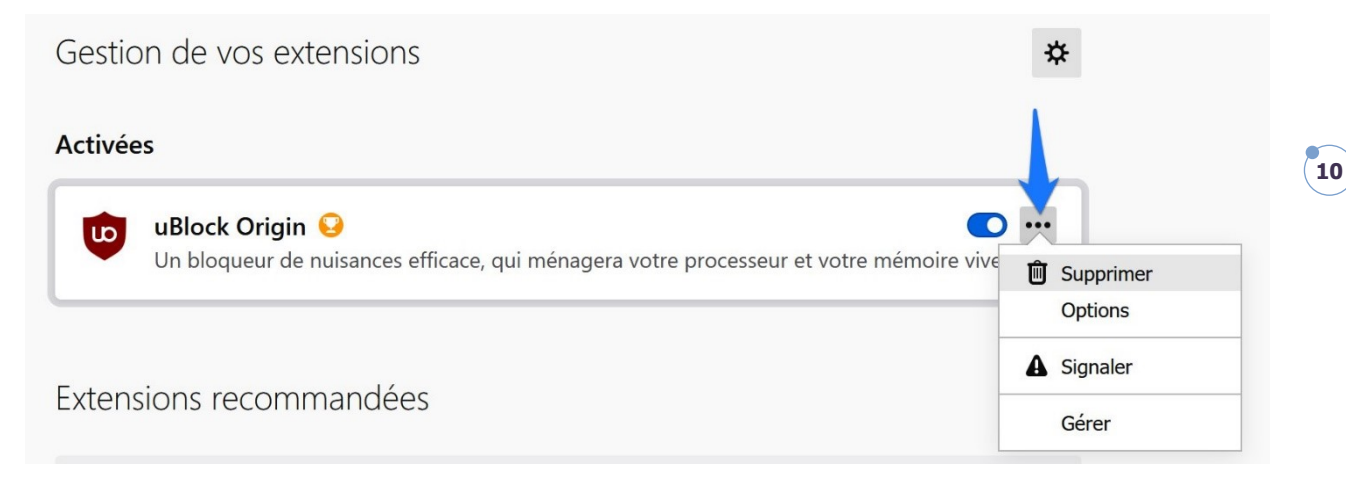

# 5) Opéra :

Saisissez extensions Opéra dans Google, choisissez Add-ons Opéra.

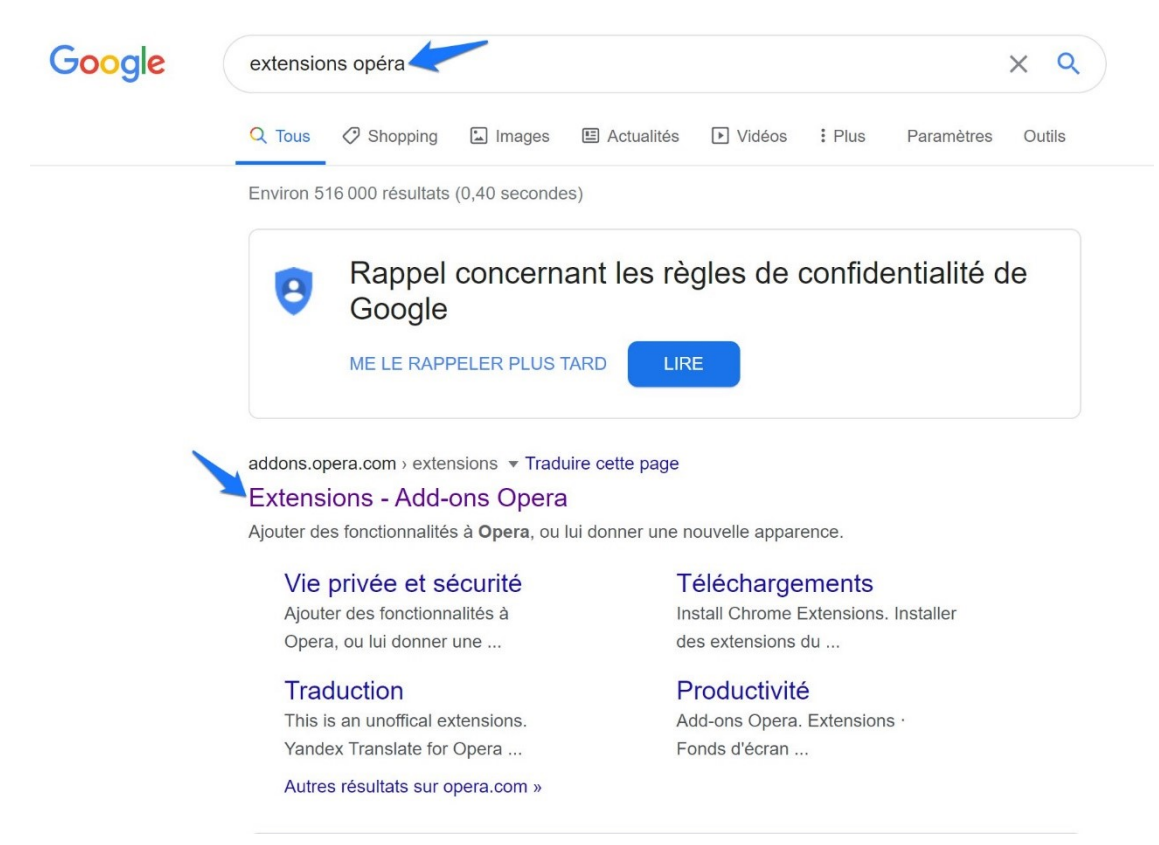

Tapez le nom de l'extension recherchée et cliquez sur le bon résultat.

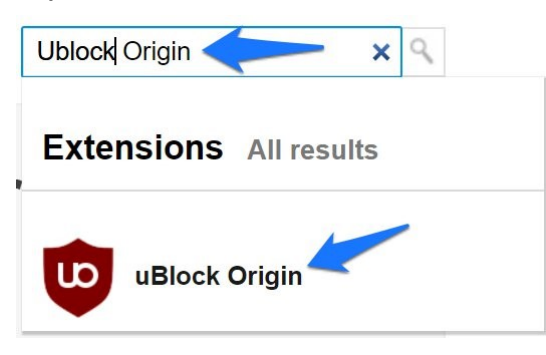

#### Cliquez sur le bouton Ajouter à Opéra.

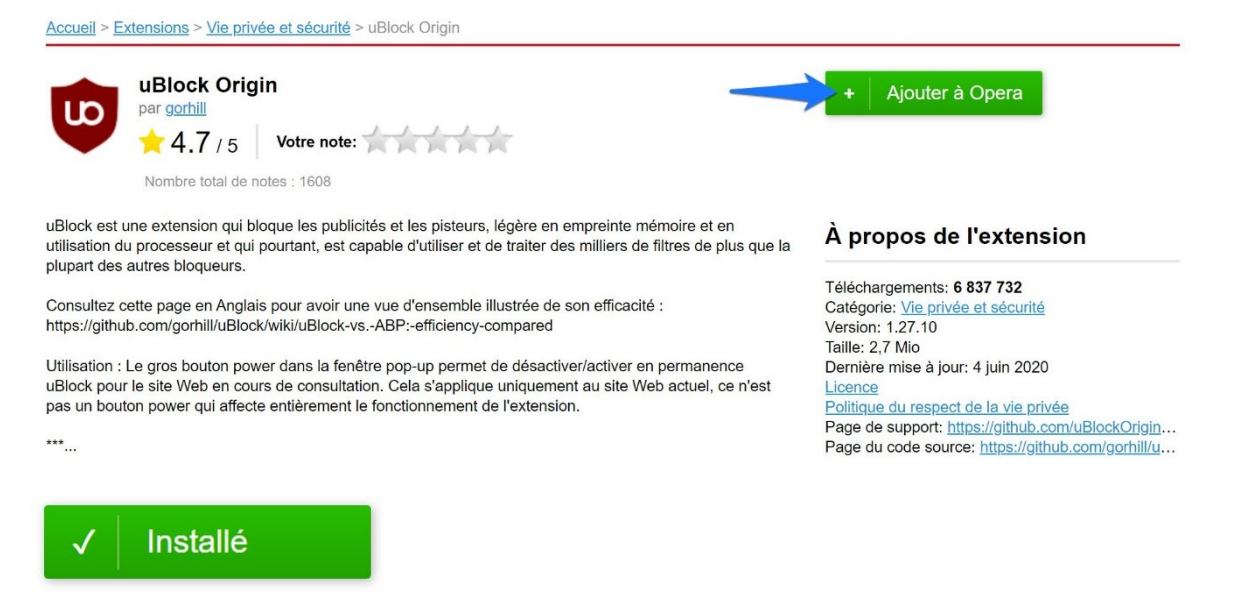

11

# 6) Vivaldi :

Vivaldi utilise le Web store de Chrome. Vous pouvez saisir le nom de l'extension dans le champ de recherche ou faire une recherche dans les différentes catégories. Cliquez sur l'extension à ajouter.

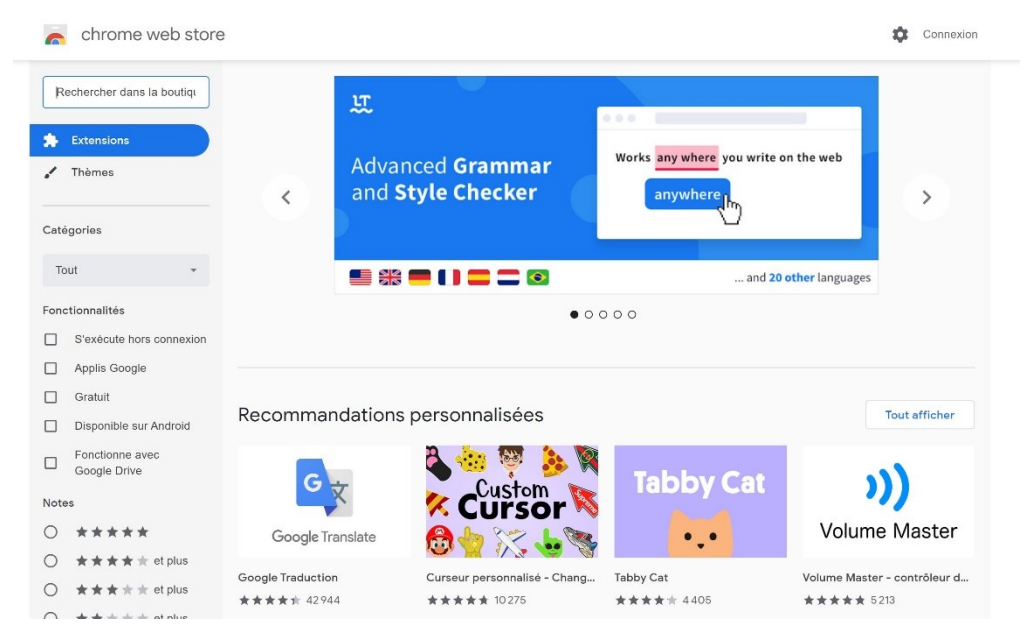

#### Cliquez sur le bouton Ajouter à Chrome.

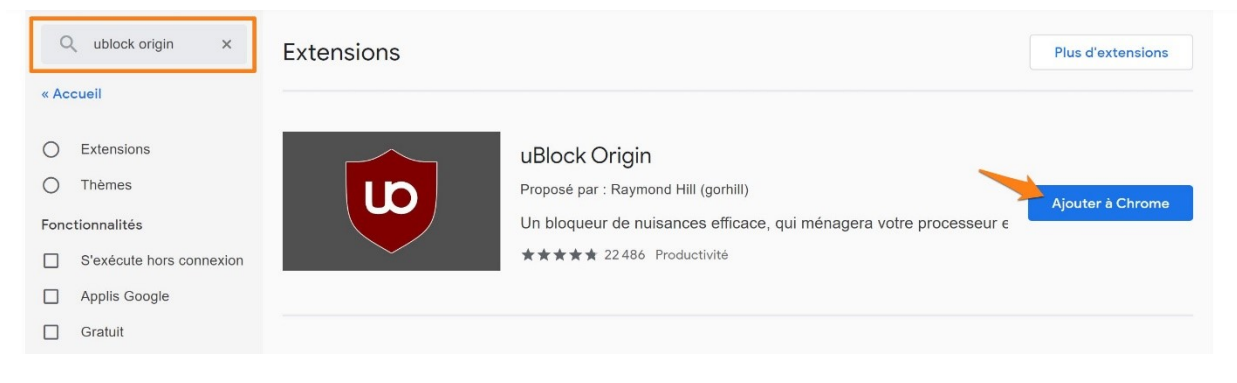

### Confirmez l'installation en cliquant sur **Ajouter l'extension**.

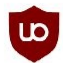

Installer "uBlock Origin" ?

#### Cette extension Chrome peut :

Accéder à toutes vos données sur les sites Web que vous consultez et les modifier

Modifier vos paramètres de confidentialité

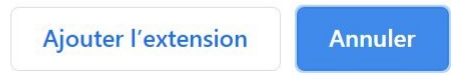

X

12

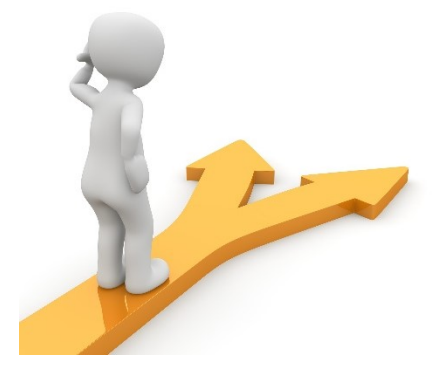

13

# Table des matières

| Qu'est-ce qu'une extensions ? | 2  |
|-------------------------------|----|
| Comment ajouter une extension | 2  |
| 1) Brave :                    | 2  |
| 2) Google Chrome :            | 4  |
| 3) Edge :                     | 6  |
| 4) Firefox :                  | 8  |
| 5) Opéra :                    | 10 |
| 6) Vivaldi :                  | 11 |
| Table des matières            | 13 |
|                               |    |